## Weggleitung Techn. Tourenbericht

Diese Anleitung beschreibt wie man den Techn. Tourenbericht erstellt nicht zu verwechseln mit dem Tourenbericht in der Galerie mit Bilder usw. Diese Bericht ersetzt die bisherige Word Vorlage zur Spesenabrechnung an den jeweiligen Tourenchef.

## 1. Einsteigen in Droptours

| 📝 🗋 <mark>So</mark> 1. Mär. | S 1 Tag  | 🕨 🖻 Gipfel mit Abfahrt in die Niederungen | 3 | Claudia Strehl     | 10 | Ī |
|-----------------------------|----------|-------------------------------------------|---|--------------------|----|---|
| 📝 🗋 Di 3. Mär.              | VW 1 Tag | Markgräflerland Veteranenwanderung 654    | 3 | Eberhard Lohrmann  | 30 | Ĩ |
| 📝 📋 Mi 4. Mär.              | W 1 Tag  | 🔀 Bantiger                                | 3 | Inge Vonderschmitt | 4  |   |
| 📝 📋 Do 5. Mär.              | S 2 Tag  | e 🖾 Vollmond Skitour Kesch                | 3 | Urs Renggli        | 3  |   |

Links neben dem Tourenname das Icon für den Bericht anwählen. Die Farbe des Icon gibt Auskunft über den Status.

| Grau       | Kein Bericht                 |
|------------|------------------------------|
| Hellgelb   | Tourenbericht erfasst        |
| Dunkelgelb | Freigegeben durch Tourenchef |
| Grün       | Ausbezahlt durch Finanzchef  |

2. Routenbeschreibung und Verhältnisse eingeben.

|                 | Anmeldungen           | Adressen        | Adresskategorien         | Tourtypen        | Zusätze       | PDF       | Statistik     | ?       | 2-5     |
|-----------------|-----------------------|-----------------|--------------------------|------------------|---------------|-----------|---------------|---------|---------|
| ourenbericht    |                       |                 |                          |                  |               |           |               |         |         |
| Sinfel mit 4    | bfahrt in die N       | liederunge      | en/ausgebucht            |                  |               |           |               |         |         |
|                 |                       | licuciulig      | ausgebuein.              |                  |               |           |               |         |         |
| o 1. Mär. 20    | 15 1 Tag (1 Tag)      |                 |                          |                  |               |           |               |         |         |
| ie Schneemen    | ge bestimmt unser     | Tourenziel. W   | 'ir wollen die Schneesit | uation optimal r | nutzen. Gewü  | inscht si | ind Verhältni | sse, di | ie uns  |
| rlauben, weit i | ns Tal oder sogar b   | is an einen Se  | e ninunter zu fahren     |                  |               |           |               |         |         |
|                 |                       |                 |                          |                  |               |           |               |         |         |
| outenbeschr     | eibung                |                 |                          |                  |               |           |               |         |         |
| Start in Molare | e (bei Faido, TI) une | d via Alpe Stou | u auf die Punta di Stou. | Abfahrt via Alp  | e Stou, Mada  | arloi nac | h Molare.     |         |         |
| Anreise mit Ö\  | /                     |                 |                          |                  | ,             |           |               |         |         |
|                 |                       |                 |                          |                  |               |           |               |         |         |
|                 |                       |                 |                          |                  |               |           |               |         |         |
|                 |                       |                 |                          |                  |               |           |               |         |         |
|                 |                       |                 |                          |                  |               |           |               |         |         |
| ernaitnisse/    | wetter                |                 |                          |                  |               |           |               |         |         |
| Mässige Lawin   | engefahr. Beim Auf    | stieg gingen v  | vir duch Bruchharsch. E  | Dieser wurde bis | s zur Abfahrt | von der   | Sonne aufge   | eweich  | nt. Die |
| Sonne gewann    | i im Verlauf der Tou  | ir immer mehi   | r den Kampf gegen die    | Wolken.          |               |           |               |         |         |
|                 |                       |                 |                          |                  |               |           |               |         |         |
|                 |                       |                 |                          |                  |               |           |               |         |         |

3. Spesen wie Reise, Übernachtung und Tagespauschale eingeben und speichern. Die Spesen sind gemäss Spesenreglement SAC Basel einzugeben. http://www.sac-basel.ch/dropbox/cms/files/SAC-Basel\_Tourenspesenreglement-2011\_2.pdf

| Kosten                      |                              |                                                                            |
|-----------------------------|------------------------------|----------------------------------------------------------------------------|
| Reise                       | 76.60                        |                                                                            |
| Übernachtung                | 0                            |                                                                            |
| Tagespauschale              | 10                           |                                                                            |
| Total                       | 86.6 ( reis                  | se + uebernachtung + tagespau                                              |
| Auszahlung<br>Auszahlung an | Strehl Claudia Münchenstein  | Claudia Strehl<br>Höhenweg 6<br>4142 Münchenstein<br>CH59 0029 2292 5655 6 |
| Freigegeben am              | 4.3.2015 von Markus Stähelin | Ū.                                                                         |
| Ausbezahlt am               | auszahlen                    |                                                                            |
|                             |                              |                                                                            |

- 4. Info an Tourenchef (Mail) welcher anschliessend die Tour freigibt.
- 5. Nach der Freigabe durch den Tourenchef erfolgt Auszahlung durch den Finanzchef.

Wichtig damit die Auszahlung erfolgen kann muss bei eurer Adresse eine IBAN Nummer eingetragen sein. Droptours Adressen.